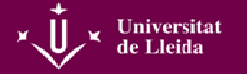

## Guia per a la qualificació d'actes via web

Per a qualificar les actes cal accedir al campus virtual de la UdL <u>https://cv.udl.cat/portal</u> i identificar-se amb l'usuari i la contrasenya que utilitzem habitualment a la UdL. Al menú situat al marge esquerre trobarem l'apartat: Actes.

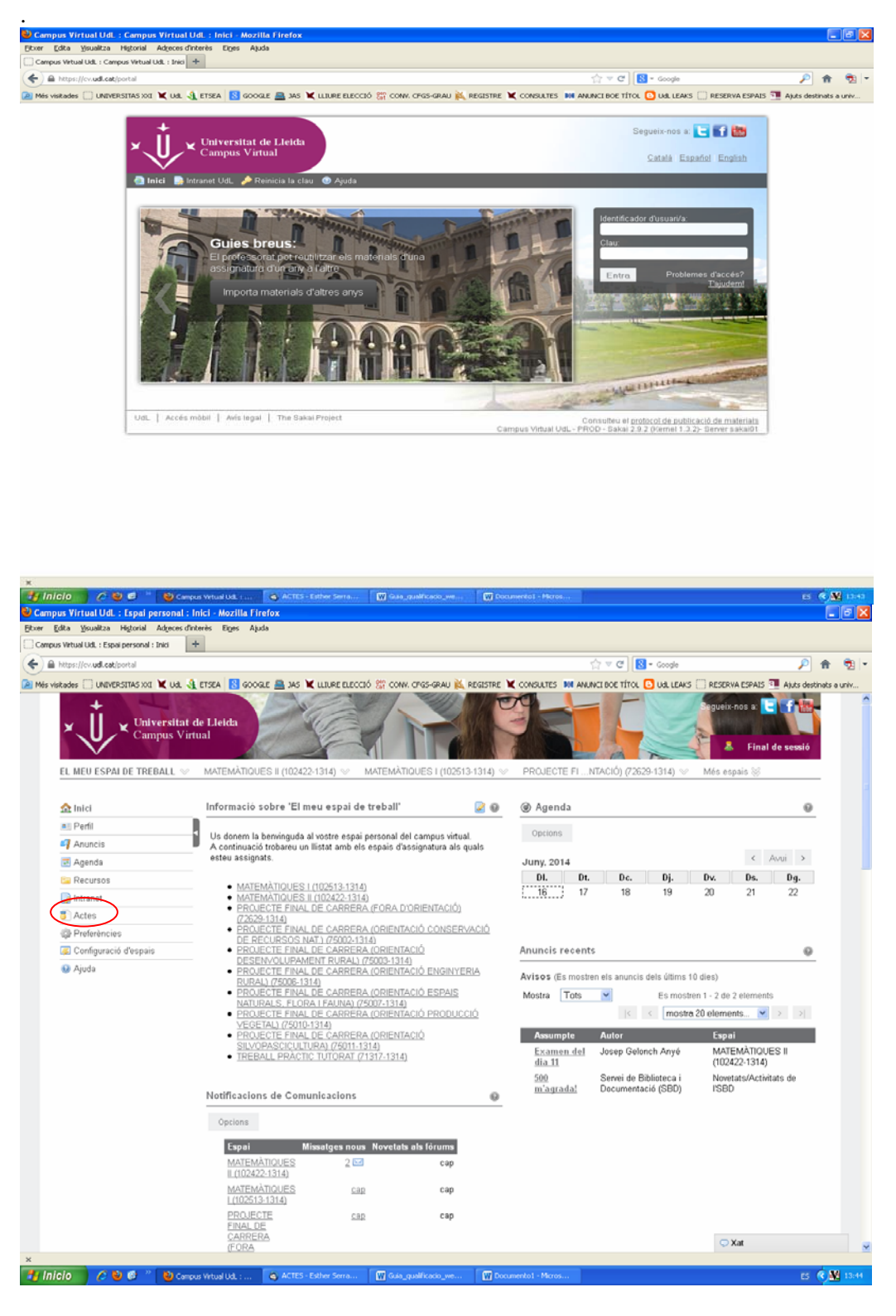

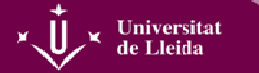

Quan cliquem aquest apartat s'obre la pantalla que es mostra a continuació (fig. 1).

| 🗅 Accés al Portal de Serveis UE 🗙 💶                                                                                   |           | - 0 ×         |
|----------------------------------------------------------------------------------------------------|-----------|---------------|
| C Anttps://loginuxxiac.udi.cat/sso/pages/login.jsp                                                                    |           | st <b>≡</b>   |
|                                                                                                    | En català | En castellano |
| +                                                                                                    |           |               |
| Universitat                                                                                                    |           |               |
| de Lleida                                                                                                    |           |               |
| · · ·                                                                                                    |           |               |
|                                                                                                    |           |               |
|                                                                                                    |           |               |
| Acceso restringido                                                                                                    |           |               |
|                                                                                                    |           |               |
| Si es usted usuario registrado introduzca sus claves y pulse Conectar. Si<br>aún no lo es acceda al registro online > |           |               |
| zHa olvidado su contraseña? pulse aquí                                                                                |           |               |
| Usuario                                                                                                    |           |               |
| Contraseña                                                                                                    |           |               |
|                                                                                                    |           |               |
| (Aceptar) Cancelar                                                                                                    |           |               |
|                                                                                                    |           |               |
|                                                                                                    |           |               |
|                                                                                                    |           |               |
| © 2010 Universitat de Lleida - Pl. de Víctor Siurana, 1, E-25003 Lleida - Tel. +34 973 702 000                        |           |               |
|                                                                                                    |           |               |
|                                                                                                    |           |               |
|                                                                                                    |           |               |
|                                                                                                    |           |               |
|                                                                                                    |           |               |
|                                                                                                    |           |               |

Fig. 1

Ens hem de tornar a identificar i accedir a "Qualificació d'actes web" (fig. 2)

| 🗈 https://woxiacpreprod.udl.cc 🛪 🔼                                                                                                    |                                 |
|----------------------------------------------------------------------------------------------------|---------------------------------|
| > C 🚔 https://woxlacpreprod.udl.cat/actespreprod/inicio.jsp                                                                                                    |                                 |
| 🚏 ¿Quieres que Google Chrome guarde tu contraseña? 🛛 Guardar contraseña 🗍 Jamás para este sito                                                                                         |                                 |
| Oficina de Cooperación Universitaria                                                                                                    |                                 |
| BIENVENIDO Va a entrar en Calificación de Actas Web. Mediante esta aplicación podrá calificar las actas de sus alumnos. Para llegar a esta página ha tenido que usuario como profesor. | Cerrar 🖾<br>autenticarse con su |
| Entrar en Calificación de Actas Web                                                                                                    |                                 |
|                                                                                                    |                                 |
|                                                                                                    |                                 |
|                                                                                                    |                                 |

Fig. 2

A la següent pantalla (fig. 3) cliquem a "Qualificació d'actes"

| Universitat de Lleida                                                                                                    | Ayuda Desconexión       | ×Ų× |
|----------------------------------------------------------------------------------------------------|-------------------------|-----|
| Bienvenida/o a la Universitat de Lleida<br>A través de estas páginas podrás realizar la calificación de actas en esta<br>Universidad.<br>En la parte superior puedes consultar la ayuda de la página en la que te<br>encuentres.<br>Cuando desees abandonar calificación de actas pulsa el enlace salir en la parte<br>superior derecha para desconectar con seguridad<br>Pulsa alguna de las opciones de la parte derecha para comenzar | · Calificación de actas |     |

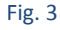

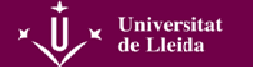

Ens han de sortir les assignatures que tenim pel curs actual (fig. 4). Hem de clicar damunt de l'assignatura que volem qualificar.

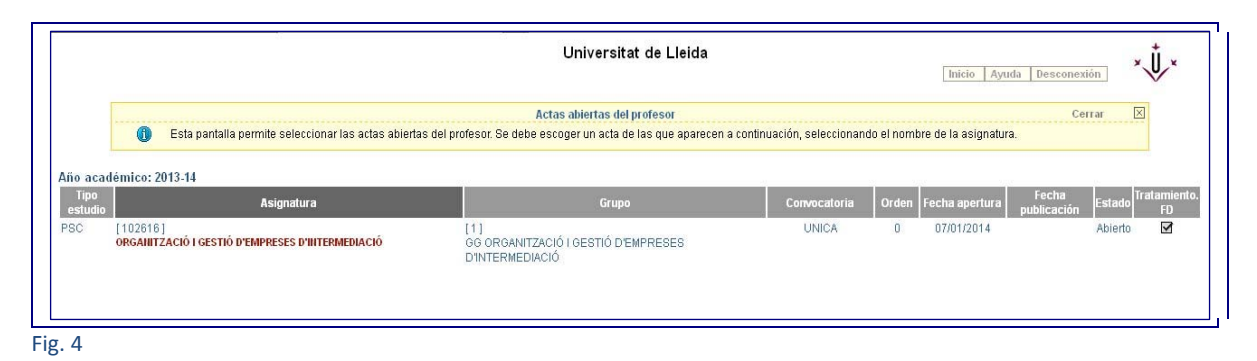

Dins de cada assignatura sortirà la relació de l'estudiantat matriculat en el grup (fig. 5). Hem d'introduir la qualificació numèrica a l'apartat "*Qualificació*", al prémer "intro" sortirà automàticament la qualificació corresponent.

És important no oblidar guardar els canvis.

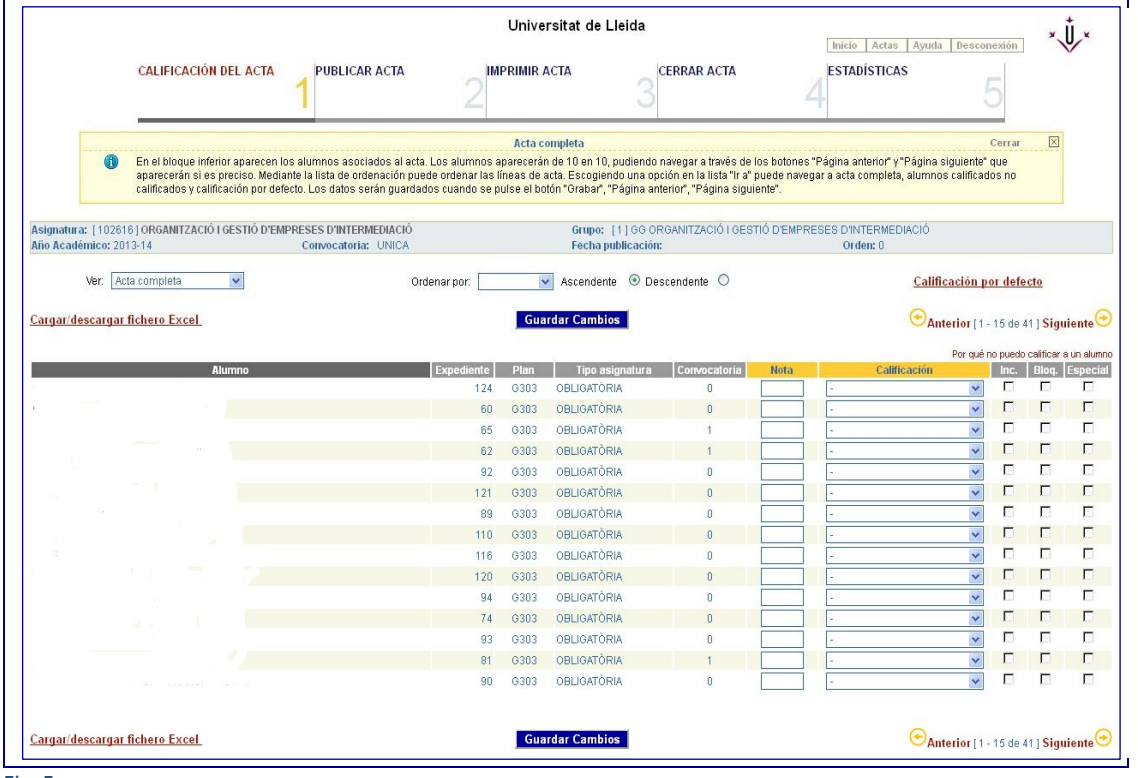

Fig. 5

Un cop introduïdes les notes i guardats els canvis, hem de clicar "Publicar acta" (fig. 6).

En aquesta pantalla hem de prémer "Calendari" i posar la data d'avui, sortirà marcat al quadre de "Data de publicació". Després hem de guardar els canvis. Immediatament es canviarà el títol vermell de "L'acta NO està publicada" per "L'acta està publicada".

|                                  | Universitat de Lleida                                                                                                    |                                         |                                                                                 |                                                                                                    |                                                                                                    |                                                                                                    | Desconexión                                                      | ×Ů×    |
|----------------------------------|----------------------------------------------------------------------------------------------------|-----------------------------------------|---------------------------------------------------------------------------------|----------------------------------------------------------------------------------------------------|----------------------------------------------------------------------------------------------------|----------------------------------------------------------------------------------------------------|------------------------------------------------------------------|--------|
|                                  | CALIFICACIÓN DEL ACTA                                                                                                    | 1                                       | UBLICAR ACTA                                                                    |                                                                                                    |                                                                                                    | 4                                                                                                    | 5                                                                |        |
|                                  |                                                                                                    |                                         |                                                                                 | Publicación del a                                                                                        | cta                                                                                                    |                                                                                                    | Cerrar                                                           | X      |
| 0                                | En esta pantalla se procede :<br>fecha de publicación al acta,<br>publicada. Se puede rellenar<br>almacenados en el sistema. | al establec<br>se rellena<br>el área de | imiento de la fecha de j<br>el campo Fecha publica<br>texto para incluir las ob | publicación al acta. Cuando la fec<br>ación y se pulsa Guardar cambio:<br>sservaciones que aparecerán en | cha actual llegue a la la fecha de public<br>s. Si el campo Fecha de publicación es<br>el listado de actas. En cualquier caso, | ación el acta, ésta estará publicada. Pa<br>tá vacío y se pulsa guardar cambios, e<br>mediante el botón "Guardar Cambios", | ara establecer una<br>el acta dejará de est<br>, los datos serán | ar     |
| itura: [10261                    | 6] ORGANITZACIÓ I GESTIÓ D'I                                                                                                 | MPRESES                                 | D'INTERMEDIACIÓ                                                                 | Gri                                                                                                    | upo: [1] GG ORGANITZACIÓ I GESTIO                                                                                              | D'EMPRESES D'INTERMEDIACIÓ                                                                                                 |                                                                  |        |
| cademico: 20                     | 13-14                                                                                                    | Con                                     | vocatoria: UNICA                                                                | Fe                                                                                                    | cha publicación:                                                                                                    | Orden: 0                                                                                                    |                                                                  |        |
| a NO está pu<br>ublicarla rellei | 13-14<br><b>Iblicada</b><br>ne la fecha de publicación, sele<br><b>Fecha publicación:</b>                                    | Con<br>ccionando                        | vocatoria: UNICA<br>una fecha del calendar<br>@ Calendario                      | Fer                                                                                                    | cha publicación:<br>sea. Guarde los cambios. Si cierra la v                                                                    | Orden: 0<br>entana antes de finalizar el proceso los                                                                       | s datos no se guard                                              | larán. |
| a NO está pu<br>ublicaria relier | 13-14<br><b>Iblicada</b><br>ne la fecha de publicación, sele<br>Fecha publicacióne:<br>Observaciones:                        | Corr                                    | vocatoria: UNICA<br>una fecha del calendar<br><u></u> <u> </u> Calendario       | Fer                                                                                                    | cha publicación:                                                                                                    | Orden: 0                                                                                                    | s datos no se guard                                              | larán. |

Fig. 6

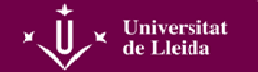

Si ens interessa, podem imprimir l'acta prement el botó corresponent (fig.7).

|                                                                   | Universitat de Lleida                                                  |                                                                       |                                           |                                    |                                          |  |  |  |
|-------------------------------------------------------------------|------------------------------------------------------------------------|-----------------------------------------------------------------------|-------------------------------------------|------------------------------------|------------------------------------------|--|--|--|
| CALIFICACIÓN DEL AC                                               | TA PUBLICAR ACTA                                                       |                                                                       | 3 CERRAR ACTA                             |                                    | Ayuda Desconexión 🗸                      |  |  |  |
| En esta pantalla se procec<br>de imprimir y aparecerá el          | le a la impresión del acta. Rellene los campos qu<br>listado del acta. | Impresión del acta<br>ue aparecen en la página para personalizar el l | stado. Los campos con (*) son obliga      | atorios, no se pueden dejar en bla | Cerrar 🔀<br>nco. Después pulse le botóna |  |  |  |
| signatura: [102616]ORGANITZACIÓ I GESTIÓ<br>ño Académico: 2013-14 | D'EMPRESES D'INTERMEDIACIÓ<br>Convocatoria: UNCA                       | Grupo: [1]<br>Fecha public                                            | GG ORGANITZACIÓ I GESTIÓ D'EMPR<br>Ición: | ESES D'INTERMEDIACIÓ<br>Orden: 0   |                                          |  |  |  |
| arámetros para la personalización del lista                       | do:                                                                    |                                                                       |                                           |                                    |                                          |  |  |  |
| Nombre de còpies:                                                 | 1                                                                      | Imprimir Acta                                                         | Rectificación:                            | N                                  |                                          |  |  |  |
| Cabecera:                                                         | s                                                                      |                                                                       | Usuario:                                  | N                                  |                                          |  |  |  |
| Fecha opcional:                                                   | s                                                                      |                                                                       | Profesor del Grupo:                       | s                                  |                                          |  |  |  |
| Profesor del Acta:                                                | s                                                                      |                                                                       | Departamento:                             | N                                  |                                          |  |  |  |
| Páginas totales:                                                  | N                                                                      |                                                                       | Tipología:                                | s                                  |                                          |  |  |  |
| Fecha:                                                            | s                                                                      |                                                                       | Fecha final:                              | N                                  |                                          |  |  |  |
| Convocatoria de gracia:                                           | s                                                                      |                                                                       | Tipo matrícula:                           | N                                  |                                          |  |  |  |
| Nota('A',N',D'):                                                  | D                                                                      |                                                                       | Centro y plan:                            | N                                  |                                          |  |  |  |
| incluir firma:                                                    | s                                                                      |                                                                       | Imprimir portada:                         | Ν                                  |                                          |  |  |  |
| Vis. Nom. Alumno:                                                 | s 🖉 🕗 Lista de valores                                                 |                                                                       | ldio ma:                                  | 🕖 Lista de                         | valores                                  |  |  |  |
| Prof. varias colum.:                                              | N Dista de valores                                                     |                                                                       | Solo Prof.Titular.:                       | N                                  |                                          |  |  |  |
| Cal. Alfanumerica:                                                | 🔺 🖉 Lista de valores                                                   |                                                                       | Estadística:                              | N                                  |                                          |  |  |  |
|                                                                   |                                                                        | Imprimir Boto                                                         |                                           |                                    |                                          |  |  |  |

Fig. 7

**El següent pas comporta el tancament definitiu de l'acta**, qualsevol canvi posterior el sistema ho identifica com una modificació (esmena) i, per tant, s'ha de fer des de la Secretaria Acadèmica. Es recomana, doncs, fer el tancament definitiu quan no es prevegi cap canvi.

Per finalitzar hem de clicar a "Tancar acta" (fig. 8). El títol en vermell "*L'acta NO està tancada*" canviarà a "*L'acta està tancada*".

|                                            | Universitat de Lleida                                           |                                                                          |                                                                                   |                                                        |                                        |                       |  |
|--------------------------------------------|-----------------------------------------------------------------|--------------------------------------------------------------------------|-----------------------------------------------------------------------------------|--------------------------------------------------------|----------------------------------------|-----------------------|--|
|                                            | CALIFICACIÓN DEL ACTA                                           | PUBLICAR ACTA                                                            |                                                                                   |                                                        |                                        | 5                     |  |
|                                            |                                                                 |                                                                          | Cerrado del Acta                                                                  |                                                        |                                        | Cerrar 🗵              |  |
| 0                                          | En esta pantalla se procede al<br>serán almacenados en el siste | cierre del acta. El cierre supone c<br>ma y acta será cerrada. El cierre | ue usted no prodrá modificar las califi<br>Jel acta realiza automaticamente la pu | aciones via web. Para cerrar un<br>blicación del acta. | acta es necesario pulsar el botón "Cer | rrar acta". Los datos |  |
| signatura: [10261                          | 6] ORGANITZACIÓ I GESTIÓ D'EN                                   | IPRESES D'INTERMEDIACIÓ                                                  | Grupo: [                                                                          | 1 ] GG ORGANITZACIÓ I GESTIĆ                           | D'EMPRESES D'INTERMEDIACIÓ             |                       |  |
| Año Académico: 201                         | 13-14                                                           | Convocatoria: UNICA                                                      | Fecha pu                                                                          | olicación:                                             | Orden: 0                               |                       |  |
| i acta NO está ce<br>ara cerrar el acta pu | r <b>rada.</b><br>Ilse el botón "Cerrar acta". Una ve           | ez cerrada ya no podrá modificar l                                       | as calificaciones. Automaticamente na<br>Cerrar Acta                              | vegará a la pantalla de impresió                       | n del acta.                            |                       |  |
|                                            |                                                                 |                                                                          |                                                                                   |                                                        |                                        |                       |  |

Fig. 8

## Per qualsevol dubte podeu contactar amb la secretaria de la vostra facultat o escola.

## Aclariment:

Els navegadors suportats per la qualificació web d'actes són:

- Internet Explorer 7 +
- Firefox 3.x
- Safari 3.1.2
- Opera 9.63
- Google Chrome 3.0